Initial findings - if at first it doesn't look right, close the panel > hard re-fresh -

On a PC – press CTRL + F5

On a Mac – press Command + Shift + R

Open the panel again. All good? If not <u>helpdesk@locarla.com</u>, send a screenshot, and someone will be in touch. Your computer is built to remember stuff, and in this instance, we don't want it to.

### **Data Security**

To get accurate responses the system needs to work on your own data. You may be worried that a. your data is not secure, and b. your data is being used by others.

**A.** Our business depends on data security; we have a lot more of it than you do. Trust me, your data is very secure on AWS servers and when it is fed into the system, we 'vectorise' it, ie. turn it into strings of numbers. Your actual content is only useful when vectorised.

**B.** The system works by crafting answers based on the information you provide. You might have submitted a previous answer that scored 70%, someone else might have written something very similar and scored 30%. The system is trained on your information only. The Bid Assistant software itself is not being trained on your data. I won't go into detail, but these types of systems use 'Wrapper' interfaces sitting on LLM's like ChatGPT. You can't 'train' ChatGPT, you can only give it more data to improve the responses it gives you. You are not updating its core training data. We are unable to tell ChatGPT to learn from the data you are feeding it. LLMs don't work like that.

### **Al Bid Assistant**

### Win More Work with Less Effort – Introducing the Bid Assistant

This guide is for anyone involved in writing bids, PQQ's, RFI's, Framework Onboarding Questions, Supplier due diligence forms etc. in the public sector. Whether you're a current Locarla client or just curious, the Bid Assistant is designed to take the pressure off – helping you answer questions faster, smarter, and with more confidence.

You'll find a quick overview of how it works, how to get the most from it, and why uploading your own past bids and documents makes all the difference. If you would like training, please talk to <a href="mailto:amy.fitt@locarla.com">amy.fitt@locarla.com</a>

This is a free add-on for Locarla RMI (Premium), or Retrofit (The Works) clients, if you normally get contract data, then the Bid Assistant is included for free. Unfortunately, we can't offer free training or include it in the normal training sessions. Amy has enough to do as it is and she is not familiar with the Bid Assistant. Training costs £250 +VAT ph.

Let's get started.

1. You must add the notice of interest to 'My Notices'.

SQs are normally on UK1 & UK2, ITTs on UK4, but you can add any notice you want.

Open the notice, click on the ellipsis, and do the needful (as they say in India).

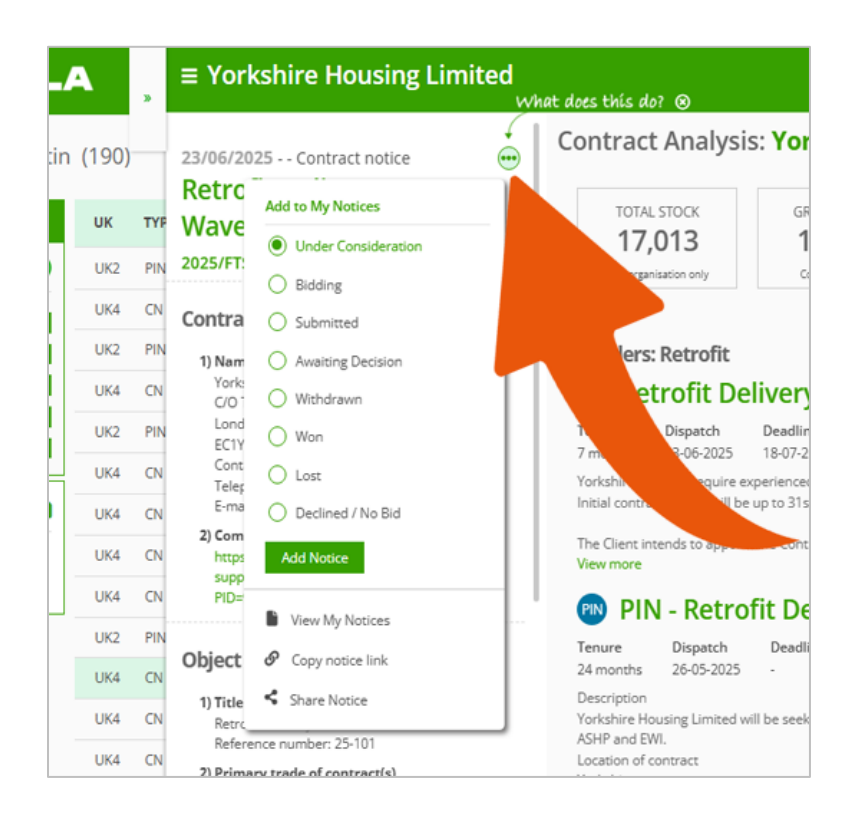

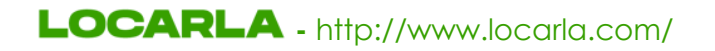

2. My Notices is where the magic happens but first, we need your mobile number for security purposes:

To continue, please enter your mobile number. For security and licensing purposes, access to the Bid Assistant software requires a verified mobile number. This helps us ensure your account remains secure and is used only by authorised users. OK

'OK' the box, add your mobile number and 'Save'. All done.

### **My Notices**

| ≡   | LOCARLA                  | <b>\</b>   |          |        |                                                           |                            |                        |         |            |                     | Q             |            |
|-----|--------------------------|------------|----------|--------|-----------------------------------------------------------|----------------------------|------------------------|---------|------------|---------------------|---------------|------------|
|     | TENDERS & CONTRACTS      | ;<br>LETIN |          |        |                                                           |                            |                        |         |            | [                   | Q Search      | Export     |
|     | - CONTRACT RESEARCH      |            | 0        | 8      | CONTRACT TITLE +                                          | CLIENT +                   | BID PROCESS +          | LEAD .  | EXPECTED + | PRIMARY TRADE       | TOTAL VALUE + | PUBLISHED  |
|     | - MY NOTICES             |            |          | 8      | Responsive Repairs Programme - General Build Contractor   | Lewisham London Borough    | Under Consideration    |         | 01-10-2025 | Responsive Repairs  |               | 14-07-2025 |
|     | - CONTRACT REGISTERS     |            | R        |        | Additional Information - Passive Fire Stopping Works (Clo | Freebridge Community Hous. | . Bidding              | Freddie | -          | Fire Safety         | £3,333,333    | 11-07-2025 |
| B   | LEAGUE TABLES<br>HOUSING |            |          |        | New Shared Ownership Essential Repairs - SO10             | L&Q Group                  | Bidding                | Rod     | -          | R&M Works (Various) | -             | 10-07-2025 |
| 畲   |                          |            |          |        | Energy Efficiency and Planned Maintenance Works for Counc | Cambridge City Council     | Bidding                | Rod     | 01-09-2025 | Retrofit            | £25,000,000   | 08-07-2025 |
| 199 | PEOPLE                   |            | R        |        | Passive Fire Stopping Works                               | Freebridge Community Hous. | . Bidding              | Freddie | -          | Fire Safety         | £3,333,333    | 07-07-2025 |
| 0   | THE HOUSING MAP          |            |          |        | Housing Repairs - 1535                                    | South Kesteven District C  | Bidding                | Jane    | -          | Responsive Repairs  | £11,000,000   | 07-07-2025 |
| (°) | STOCK BY LA              |            |          | 8      | Provision of Repairs and Maintenance DPS                  | Epping Forest District Co  | Bidding                | Freddie | -          | R&M Works (Various) | -             | 03-07-2025 |
| F   | LIBRARY                  |            | R        | Ð      | Principle Contractors Framework (Meet the Buyer Event on  | Onward Group Ltd.          | Under Consideration    | -       | 10-09-2025 | Responsive Repairs  | £10,000,000   | 03-07-2025 |
|     | LOCARLA PROPERTIES       |            | R        | Ð      | Principle Contractors Framework                           | Onward Group Ltd.          | Under Consideration    | -       | 10-09-2025 | R&M Works (Various) | £10,000,000   | 30-06-2025 |
|     |                          |            |          | Ð      | Voids and Responsive Repairs Made of 2 Lots               | Hastoe Housing Associatio  | Bidding                | Rod     |            | Responsive Repairs  | £1,500,000    | 25-06-2025 |
|     |                          | UK4        |          | Ð      | Property Repair and Associated Works at Harmood Street    | Riverside                  | Awaiting Decision      |         |            | R&M Works (Various) | £46,000       | 09-06-2025 |
|     |                          | UK7        | R        | Ð      | Housing Repairs & Maintenance Works and Services          | Milton Keynes Borough Cou  | Won                    |         |            | Responsive Repairs  | £237,500,000  | 04-06-2025 |
|     |                          | UK4        | Ø        |        | Housing Leeds Responsive Repairs, Voids and Cyclical Serv | Leeds City Council         | Bidding                | Jane    | -          | Responsive Repairs  | £185,000,000  | 15-04-2025 |
|     |                          | UK2        | Ø        | Ð      | Housing Leeds Responsive Repairs, Voids and Cyclical Serv | Leeds City Council         | Bidding                | Jane    |            | Responsive Repairs  | £185,000,000  | 17-03-2025 |
|     |                          | UK4        | Ø        | 6      | Housing Repairs & Maintenance Works and Services          | Milton Keynes Borough Cou  | Submitted (19-08-2024) | -       |            | Responsive Repairs  | £475,000,000  | 02-08-2024 |
|     | Ρ                        | age 1 of   | 1 (15 re | sults) | 1                                                         |                            |                        |         |            |                     |               | 50 75 100  |

### Upload the tender pack.

4. Either we, or one of you, needs to upload the SQ / ITT. If the notice has been uploaded the folder icon will be 'open', and visible to all. Nothing else is shared. All your information is locked down so what the system learns from you, will only be applied to your answers. As well as extracting the questions, our system needs to 'vectorise' all the content to make it useful in answering the questions.

| UK2 | 8 | Energy Efficiency and Planned Maintenance Works for Counc | Cambridge City |
|-----|---|-----------------------------------------------------------|----------------|
| UK4 |   | Passive Fire Stopping Works                               | Freebridge Com |

555

If the tender pack is large, and you are the one kindly uploading it, now is the time to make a cup of tea as this could take a few minutes. The system prefers Zip files of any size, but it can take up to 10 individual files at a time. Some of the Zip's we've seen contain 30 documents and the system needs to read, and do it's thing, with every word, table, graph & image they contain, as well as extract the questions. For most tender packs the upload time is less than a minute.

When it's uploaded, it will look like this:

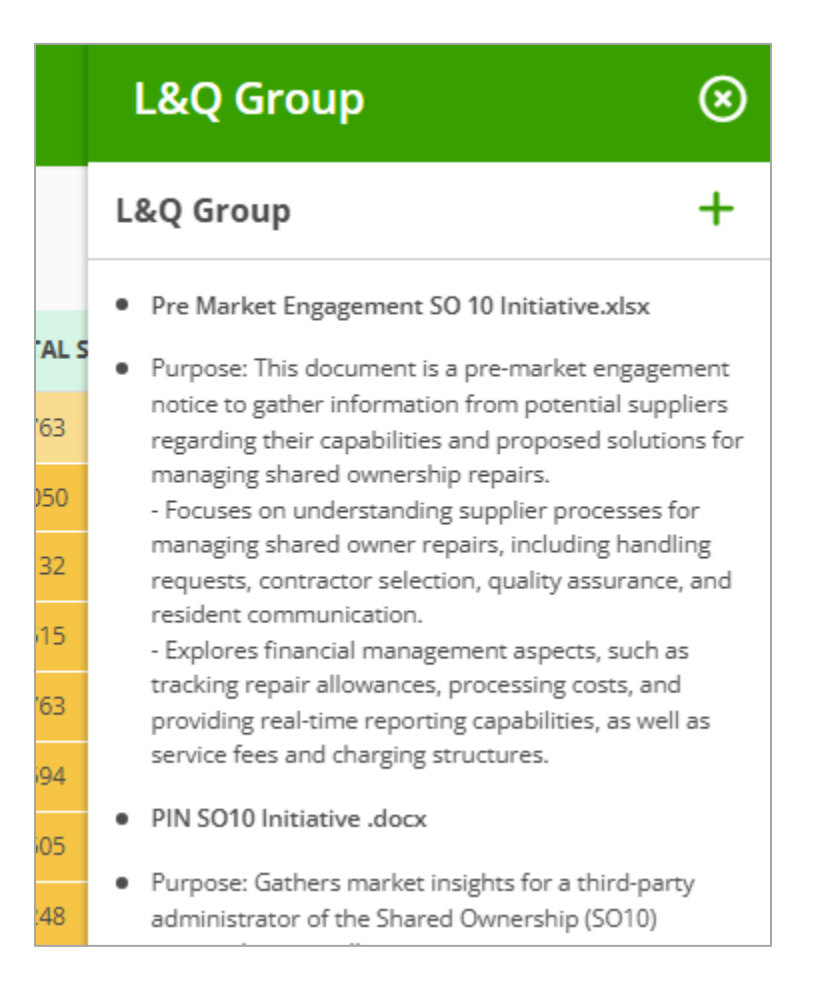

And breathe, it's not as scary as it looks.

- Upload your documentation and anything you want from Locarla, the client download sheet, your current contracts, the clients housing stock overview.
- Now click on a question in the left-hand panel. They don't need to be done in sequence.

| = LOCARLA                                                                                                    | Cambridge City Council                                                                                                    |                                                                                                    |                                                                                                    |  |  |
|----------------------------------------------------------------------------------------------------|----------------------------------------------------------------------------------------------------|----------------------------------------------------------------------------------------------------|----------------------------------------------------------------------------------------------------|--|--|
| My Notices (13)                                                                                                    | Contract Title:<br>PIN - Energy Efficiency and Planned<br>Maintenance Works for Council Homes<br>(Supplier Event on 23 07 2025)                                                                                                    | Upload Documents                                                                                                    | Resource material (+)<br>Locarla                                                                                                    |  |  |
| Build-a-Table () UK ()<br>Select Options () UK4 ()<br>Contract Type () UK4<br>Bid Process () UK4<br>Sector () UK2<br>Location () UK2 | Client:<br>Cambridge City Council<br>Bidding Process:<br>Bidding<br>Bid Submitted:<br>Not yet submitted                                                                                                    | Upload Company Profile Documents Choose file Think Annual Reports, company brochures, policies, case studies, project summaries, accreditations. The more information you give the system, the stronger and more tailored your bid responses will be. These documents help us generate accurate, high-scoring answers that reflect | Tender Pack Volume 1 Annexe 1 Dimensions National Maintenance Area Map Final.pdf Volume 3 - Conditions of Contract - KPIs.xlsx Volume 4 Part A - Selection Questionnaire - Dimensions 061223.docx Volume 1 Annexe 1 Dimension Owned by Lot Stock List.xlsx Volume 1 Annexe 1 Code of Conduct Final.docx Ol Volume 1 Annexe 1 Data Pack Overview.pdf                                                                                                    |  |  |
| Trades & Services     UK4       Selected Options     UK4       UK4     UK4       UK4     UK4       UK4     UK4                       | Questions<br>→<br>1) Please provide, in connection with the 3 references<br>already provided in your response to Selection<br>Questionnaire (SQ) Section 3<br>Three case studies that demonstrate and explain<br>how you are best placed as an organisation to deliver<br>this contract in terms of your experience of<br>delivering the required Works, your technical and<br>professional ability, and human and technical<br>resources?   500 works per case study   30%                                                                                                    | Upload Client Data Choose file Maximum 10 files at a time. Zip files are better.                                                                                                    | <ul> <li>Volume 1 - ITT Dimensions Maintenance Tender<br/>141223.docx</li> <li>Volume 2 - Specification - Dimensions<br/>061223.pdf</li> <li>Volume 1 Annexe 1 Equality and diversity policy<br/>Final.pdf</li> <li>Volume 1 Annexe 1 Maintenance Standards -<br/>Tenants expectations Nov 2023 Final Version.pdf</li> <li>Volume 1 Annexe 1 Dimensions UK Repairs<br/>Analysis 2022 2023.xlsx</li> <li>Volume 1 Annexe 1 Modern slavery and human<br/>trafficking statement Final.pdf</li> </ul> |  |  |
| UK3 35<br>UK4 35<br>UK2 35                                                                                                    | 2) How does your organisation ensure that its<br>employees (and any sub-consultants) are correctly<br>trained and qualified to competently perform the<br>required services (including the legal compliance<br>requirements for this contract); and evidence of<br>current resourcing levels to demonstrate that you<br>would be able to mohilies and delive a contract of                                                                                                    | Upload Knowledge Or Answer Bank                                                                                                    | <ul> <li>Volume 1 Annexe 1 Safeguarding children and<br/>young people policy Final.pdf</li> <li>Volume 4 Part B - Tender Response Document -<br/>All Lots - Dimensions 061223.docx</li> <li>Dimensions Maintenance Services - Tender<br/>Overview.pdf</li> <li>Dimensions Maintenance Services - Tender</li> </ul>                                                                                                    |  |  |
| Page 1 of 1 (1                                                                                                    | <ul> <li>would be able to mobilise and deliver a contract of this size and duration (including details of subconsultants needed to deliver the service scope).   500 words   25%</li> <li>3) Please provide, in connection with one of the references already provided in your response to Selection Questionnaire (SSQ) Section 6 Q. 6.1 - A case study that demonstrates how you have implemented and delivered service improvement during the life of the Contract.   500 words   20%</li> <li>4) Please tell us how you manage Health and Safety and Quality Control and how this would benefit Dimensions in the delivery of the Repairs service? What are the key element of H and 5 for Repairs?   500 words   25%</li> <li>5) 1   Contract Mobilisation   10%</li> </ul> | Already have answers written up in Word or Excel? Upload them here to build your Knowledge Bank.                                                                                                    | Overview.docx<br>Volume 1 - ITT Dimensions Maintenance Tender<br>14/1223.pdf<br>Volume 4 Part B - Tender Response Document -<br>All Lots - Dimensions 06/1223.pdf<br>Volume 2 - Specification - Dimensions<br>06/1223.docx<br>Volume 3 - Conditions of Contract - Dimensions<br>JCT Measured Term Contract.pdf<br>Volume 4 Part A - Selection Questionnaire -<br>Dimensions 06/1223.pdf<br>Volume 4 Part B.2 - Pricing Schedule -<br>Dimensions 13/1223.xlsx<br>Your Docs                         |  |  |

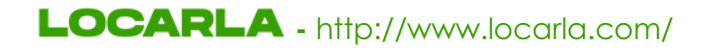

#### What happens if you don't upload any of your own documentation?

### Question:

2) How does your organisation ensure that its employees (and any sub-consultants) are correctly trained and qualified to competently perform the required services (including the legal compliance requirements for this contract); and evidence of current resourcing levels to demonstrate that you would be able to mobilise and deliver a contract of this size and duration (including details of subconsultants needed to deliver the service scope). | 500 words | 25%

**Answer:** Note the responses. Because the documentation with the answers has not been supplied, the system has nothing to build an answer with. Follow the comments, upload the documentation, then click on the question again. Alternatively paste the necessary information into the prompt box and submit.

**Question 2 :** How does your organisation ensure that its employees (and any sub-consultants) are correctly trained and qualified to competently perform the required services (including the legal compliance requirements for this contract); and evidence of current resourcing levels to demonstrate that you would be able to mobilise and deliver a contract of this size and duration (including details of sub-consultants needed to deliver the service scope). | 500 words | 25%

#### Answer -

Our organisation ensures that all employees and sub-consultants are correctly trained and qualified to competently perform the required services, including all legal compliance requirements.

We maintain comprehensive training records and competency assessments for all staff. [Please provide details of the training programs, certifications, and competency assessment processes used by the company.]

We have sufficient resourcing levels to mobilise and deliver a contract of this size and duration. [Please provide evidence of current resourcing levels, including the number of directly employed staff and details of any sub-consultants needed to deliver the service scope.] We utilise sub-consultants for [Specify services].

All sub-consultants are vetted to ensure they meet our stringent quality and compliance standards.

5. Oh goodness, what have you done, you've built a monster!

If you have supplied the information, the system will find it and use it to develop the answer

| = LOCARLA                                                                                                    | Leeds City Council                                                                                                    |                                                                                                    |  |  |
|----------------------------------------------------------------------------------------------------|----------------------------------------------------------------------------------------------------|----------------------------------------------------------------------------------------------------|--|--|
| E LOCARLA<br>My Notices (20)<br>BuildTable ① UK ②<br>Select Options ① UK2 ③<br>UK2 Bid Process ② UK4<br>Sector ② UK2<br>Location ③ UK4<br>UK4 ③<br>UK4 ③<br>UK4 ③<br>UK4 ③<br>UK1 ③<br>UK1 ③<br>UK1 ③<br>UK1 ③<br>UK1 ③<br>UK1 ③<br>UK1 ③<br>UK1 ③<br>UK1 ③<br>UK1 ③<br>UK1 ③<br>UK1 ③<br>UK1 ③<br>UK1 ③<br>UK1 ③<br>UK1 ③<br>UK1 ③ | <ul> <li>Leeds City Council</li> <li>Contract Take:</li> <li>Housing Leeds Responsive Repairs. Voids and Point Soft Action Soft Action So</li></ul> | <ul> <li>Resource material ()</li> <li>App 35 LUL Electrical Spec 18th Edition part</li> <li>App 11 LCC Asset Management - Photo<br/>standard.pdf</li> <li>App V1 Leds Homes Letting Standard.pdf</li> <li>App V1 Leds Homes Letting Standard.pdf</li> <li>App V3 Viald Process.pdf</li> <li>App V3 Void Process.pdf</li> <li>App V4 Void Post Inspection Checklist.pdf</li> <li>App V5 Damp Profiling form.pdf</li> <li>App V6 Health and Safety Check Form.pdf</li> <li>App V8 Kealth and Safety Check Form.pdf</li> <li>App V8 Health and Safety Check Form.pdf</li> <li>App V8 Health and Safety Check Form.pdf</li> <li>App V8 Health and Safety Check Form.pdf</li> <li>App V8 Health and Safety Check Form.pdf</li> <li>App V3 Access Procedure - Intergency.pdf</li> <li>App V3 Access Procedure - Legal Electrical V4<br/>Visioxsd/Printable1.pdf</li> <li>for info Repairs Data 01.01.2022 - 31.12.2024<br/>V1.pdf</li> <li>for info Repairs Data 01.04.24 - 29.03.2025 V1.pdf</li> <li>2026+ RRV Term Service Contract Data Part<br/>1.pdf</li> <li>2026+ RRV Term Service Contract Data Part<br/>2.doci</li> <li>RRW Priorig doc GA Draft 3.viss</li> <li>RRV CAS-CoP Document.doci</li> <li>RRV CAS-CoP Document.doci</li> <li>App N3. NHF Responsive v8 Volume 2 SoR.pdf</li> <li>App N3. NHF Responsive v8 Volume 2 SoR.pdf</li> <li>Bell Group Customer-Care-Policy.pdf</li> <li>Bell Group Customer-Care-Policy.pdf</li> <li>Bell Group Custom-Reduction-Plan.pdf</li> <li>Bell Group Carbon-Reduction-Plan.pdf</li> <li>Bell Group Carbon-Reduction-Plan.pdf</li> <li>Bell Group Carbon-Reduction-Plan.pdf</li> <li>Bell Group Carbon-Reduction-Plan.pdf</li> <li>Bell Group Carbon-Reduction-Plan.pdf</li> <li>Bell Group Carbon-Reduction-Plan.pdf</li> <li>Bell Group Carbon-Reduction-Plan.pdf</li> </ul> |  |  |
| UK4 38<br>- 38<br>UK2 38<br>Page 1 of 1 (2)                                                                                                    | <ul> <li>Complaint Management: Our Nominated Branch Admin staff and RLOs are trained to manage complaints effectively, ensuring optimum customer satisfaction.</li> <li>Complaint Management: Our Nominated Branch Admin staff and RLOs are trained to manage complaints effectively, ensuring optimum customer satisfaction.</li> <li>Minimum Threshold None Max Page Count 2 Pages</li> <li>Points 35 Minimum Threshold None Max Page Count 2 Pages</li> </ul>                                                                                                    | Sell Group Coston-Réduction-Plan, pdf     Sell group Environmental-Policy-Statement,     pdf     Bell Group Health-Safety-Policy-Statement, pdf     Bell Group Quality-Policy-Statement, pdf     Bell Group Quality-Policy-Statement, pdf     Bell Group companies_house_document (1),     pdf                                                                                                    |  |  |

Everything you write here will be saved automatically, so you can leave this page at any time.

Selecting 'Done' will hide it from the question list.

If you 'copy', the last response from the Bid Assistant will be copied to your clipboard.

### helpdesk@locarla.com

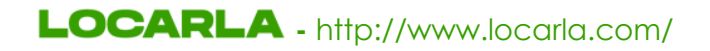

6. The prompt box.

Use the prompt box to craft the answer in one of two ways:

1. If the answer asks you to provide details on your accreditations you can paste them, then submit.

2. You can ask for the answer to be more concise, longer, a certain number of words etc.

|   | What next? |        |
|---|------------|--------|
| ( | Done Done  | Submit |

This is not the same type of prompt you would get on ChatGPT, so you can't say, "Search for information on ducks and put that in the answer.". Our software is trained on the information you provide so it doesn't 'hallucinate' – definition - the generation of information that is factually incorrect, fabricated, or not grounded in the input data or real-world knowledge.

7. If I was you, at this stage, I would want to take over. I might want to add an amusing anecdote about my recent holiday in Spain (it makes me snigger just thinking about it), the Bid Assistant can't do that so we're going to have to go freestyle. Click on the 'Questions' title in the left-hand panel to view all the questions in a list. Click on an answer to make it editable..

| ≡ locarla         |                                          | Cambridge City Council                                                                                                    | ⊗                                                                                                    |                                                                                                    |
|-------------------|------------------------------------------|----------------------------------------------------------------------------------------------------|----------------------------------------------------------------------------------------------------|----------------------------------------------------------------------------------------------------|
| My Notices (15)   | UK ⊚                                     | Questions<br>during the life of the Contract.   500 words   20%<br>4) Please tell us how you manage Health and Safety and<br>Quality Control and how this would benefit                                                                                                    | Question 4: Please tell us how you manage Health and Safety and Quality Control and how this would benefit Dimensions in the delivery of the Repairs service?<br>What are the key element of H and S for Repairs?   500 words   25%                                                                                                    | <ul> <li>Resource material (+)</li> <li>Locarla</li> <li>Tender Pack</li> </ul>                                                                                                    |
| Select Options () | UK1<br>UK4 📎                             | Dimensions in the delivery of the Repairs service?<br>What are the key element of H and S for Repairs?  <br>500 words   25%<br>5) 1   Contract Mobilisation   10%<br>2   Service Delivery   10%<br>3   KPL 1000                                                                                                    | Question 5: 1   Contract Mobilisation   10%       2   Service Delivery   10%         3   KPIs   10%       3   KPIs   10%                                                                                                    | <ul> <li>Volume 1 Annexe 1 Dimensions National<br/>Maintenance Area Map Final.pdf</li> <li>Volume 3 - Conditions of Contract - KPIs.xlsx</li> <li>Volume 4 Part A - Selection Questionnaire -<br/>Dimensions 061223.docx</li> <li>Volume 1 Annexe 1 Dimension Quesd but Let</li> </ul>                                                                                                    |
| Bid Process       | UK2<br>UK2<br>UK4 🗞                      | 5   KYIS   10%<br>6) 1   Social Value   5%<br>2   Continuous Improvement   12.5%<br>3   Tenant Values Question   12.5%<br>7) Please outline the key stages and actions as part of                                                                                                    | Answer -<br>We understand the importance of a smooth contract mobilisation, efficient service delivery, and adherence to Key Performance Indicators<br>(KPIs).<br>Our approach to each of these areas is detailed below:                                                                                                    | Stock List xks Volume 1 Annexe 1 One of Conduct Final.docx Volume 1 Annexe 1 Ode of Conduct Final.docx O1 Volume 1 Annexe 1 Data Pack Overview.pdf Volume 1 - ITT Dimensions Maintenance Tender                                                                                                    |
| Selected Options  | UK4<br>UK13                              | the contract mobilisation and the timeframes<br>involved?   1000   10%<br>Word Count To be completed by bidder<br>8) Please outline the key elements of service delivery<br>and how you will achieve them?   1000   10%                                                                                                    | **1.<br>Contract Mobilisation:** [Please insert your company's method statement for contract mobilisation here.                                                                                                    | Volume 2 - Specification - Dimensions<br>O61223.pdf     Volume 1 Annexe 1 Equality and diversity policy<br>Final.pdf     Volume 1 Annexe 1 Maintenance Standards -                                                                                                    |
|                   | UK1 🗞<br>UK4<br>UK4                      | Word Count To be completed by bidder<br>9) Please respond to the KPIs found in Appendix H and<br>how you will achieve these performance standards?<br>Also offer any additional KPIs that your company<br>monitor that would be of assistance to Dimensions<br>UK2   1000   10%<br>Word Count To be available to the standard                                                                                                    | **2.<br>Service Delivery:** [Please insert your company's method statement for service delivery here.<br>If this is not available, please indicate that this information will be provided in Volume 4 Part B Tender Response Document.]                                                                                                    | Tenants expectations Nov 2023 Final Version.pdf Volume 1 Annexe 1 Dimensions UK Repairs Analysis 2022 2023.xlsx Volume 1 Annexe 1 Modern slavery and human trafficking statement Final.pdf Volume 1 Annexe 1 Stemustion children and                                                                                                    |
|                   | UK7 & &<br>UK4 & &<br>UK2 & &<br>UK4 & & | <ul> <li>Word Count is be completed by label</li> <li>Please outline any added value you can bring to the contract and what initiatives you would consider putting in place for Dimensions?   1000   5%</li> <li>Word Count To be completed by bidder</li> <li>Please outline your process for achieving continuous improvement and what examples would benefit Dimensions UK?   1000   12.5%</li> </ul>                                                                                                    | **3.<br>KPIs:** We are committed to consistently reaching and exceeding the KPIs outlined in Volume 3.<br>We understand that the KPI template is a working document and are eager to collaborate with Dimensions during the mobilisation period<br>to develop an agreed KPI set that will be reviewed monthly.<br>We will proactively monitor our performance and implement corrective actions to address any shortcomings, ensuring continuous                                                                                                    | young people policy Final.pdf<br>Volume 4 Part B - Tender Response Document -<br>All Lots - Dimensions 061223.docx<br>Dimensions Maintenance Services - Tender<br>Overview.pdf<br>Dimensions Maintenance Services - Tender<br>Overview.docx<br>Verview.docx                                                                                                    |
| Pag               | ge 1 of 1 (15                            | Word Count To be completed by bidder<br>12) Please detail how Value Ambition is evidenced<br>within the culture of your company. Please<br>elaborate upon how your company deliver Value<br>Ambition via services to Dimensions UKs tenants?  <br>1000   2.5%<br>Word Count To be completed by bidder<br>13) Please detail how Value Courage is evidenced within<br>the culture of your company. Please elaborate upon<br>how your company deliver Value Courage via<br>services to Dimensions UKs tenants?   1000   2.5%<br>Word Count To be completed by bidder | Improvement.       Save         Improvement.       Save         Impro | 141223.pdf<br>▷ Volume 4 Part B - Tender Response Document -<br>All Lots - Dimensions 061223.pdf<br>▷ Volume 2 - Specification - Dimensions<br>061223.docx<br>▷ Volume 3 - Conditions of Contract - Dimensions<br>JCT Measured Term Contract.pdf<br>▷ Volume 4 Part A - Selection Questionnaire -<br>Dimensions 061223.pdf<br>▷ Volume 4 Part B.2 - Pricing Schedule -<br>Dimensions 131223.xlsx |

- We are going to spend another couple of weeks smoothing the edges and adding more functionality, so depending on when you read this it might look a bit different. Those 3 icons at the bottom are 'copy', character & word count, and the 'Done' icon means we hide it from the main view and turn it green in the Question list. Answers are copied and pasted into whatever document the client has supplied – not our job.
- 9. The Locarla Bid Assistant system can extract questions from **any document**, including but not limited to:
  - PQQs/RFIs
  - Surveys
  - Compliance audits
  - ESG questionnaires
  - Framework onboarding forms
  - Supplier due diligence forms
  - Grant applications
  - Internal reviews or board papers with Q&A formats

As long as the document contains questions or prompts — whether in bullet form, numbered lists, tables, or prose — our system can identify them and use any other uploaded material as a source to generate draft answers.

It's fundamentally a question extraction and answer generation engine.

10. Can we say now, as everyone is my witness, would you allow your assistant to submit a £2M tender without checking it first, and probably rewriting quite a bit of it?

Al stands for Artificial Intelligence and not [insert a snappy 2-word phrase that starts with A and I]. Don't be daft and submit the answer without putting your stamp on it first. This system speeds up the bid process considerably, and somewhat levels the playing field for smaller contractors & suppliers, but it is not a substitute for a Mike or Jane, your professional bid writers. It just allows them to become more organised, more efficient, and possibly cuddlier, although that is not guaranteed.

11. Remember folks, this is a give-away. We are not selling this as an add-on. We are on a mission to build something even better and can't get too distracted. The training we offer will turn you into AI bid experts as we don't have the manpower to answer questions over the phone & email. We can't add it to normal training sessions as you would get information overload, and Amy doesn't know enough about it . Gaz, or one of his offspring (who have been involved in the development) will be doing training. Gaz can only do the first 10 or so, as he has taken up bee keeping, and competitively shelling prawns, which occupies most of his time.